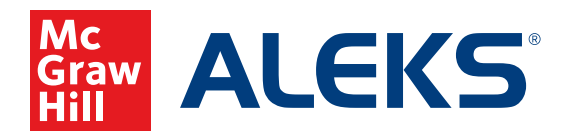

## **CUSTOM REPORTS**

Custom Reports allow you to tailor a report specific to your progress monitoring needs by creating a template and choosing the data to include in your report. You can schedule a one-time report or automate a report to run daily, weekly, or monthly to ensure that you save time and receive the most up-to-date information. Follow these steps to create a custom weekly grade report for multiple classes.

|             | NUMBER OF TOPICS/WEEK STUDENT "LEARNS"<br>TO EARN THE FOLLOWING GRADE: |    |    |   |    |
|-------------|------------------------------------------------------------------------|----|----|---|----|
| Pie Mastery | А                                                                      | В  | С  | D | F  |
| 0–24%       | 12                                                                     | 11 | 10 | 9 | 8> |
| 25–49%      | 10                                                                     | 9  | 8  | 7 | 6> |
| 50–74%      | 8                                                                      | 7  | 6  | 5 | 4> |
| 75–100%     | 6                                                                      | 5  | 4  | 3 | 2> |

For example, you can convert the percent of Pie Mastery into a letter grade.

1. With no class chosen, hover over **Reports** and click **Custom Reports**.

| AL | EKS°                                                              | Search for Classes, Students and A | Assignments | <b>D</b>   M                   | Hello Colette Retrosi 🕶   Co | ommunity   Feedback |
|----|-------------------------------------------------------------------|------------------------------------|-------------|--------------------------------|------------------------------|---------------------|
| Â  | CLASS »<br>Enter Your Search                                      |                                    | ~           | STUDENT »<br>Enter Your Search | _                            | ~                   |
|    | Instructor Administrat                                            | tion Reports                       |             |                                |                              |                     |
|    | Custom Reports<br>Schedule recurring re<br>across all your classe | eports<br>IS.                      |             |                                |                              |                     |

2. Click Create New Custom Report Template.

Create New Custom Report Template

## Step 1: Create the Report Template

**1.** Name the template and choose your Excel report option.

| STEP 1. Create Template                                  | 1. Create Template – 2. Review and Save – 3. Schedule Report |  |
|----------------------------------------------------------|--------------------------------------------------------------|--|
| Basic Information                                        |                                                              |  |
| Name: Weekly Rubric (Mastery, Time, Topics Learned)      |                                                              |  |
| Type: Instructor report                                  |                                                              |  |
| Excel Report Options                                     |                                                              |  |
| <ul> <li>All data in one tab (summary report)</li> </ul> |                                                              |  |
| One tab per ALEKS Course Product (summary report)        |                                                              |  |
| One tab per class (comprehensive report)                 |                                                              |  |

2. Select the data you wish to monitor by clicking its corresponding blue box. Your selected fields will be displayed on the right side of the page under **Report Selections**.

| owse throu<br>ch selected<br>the "Report | gh the categories on the left and select the data<br>data field will represent a column in the report.<br>t Selections" window. | you want to include in your report template.<br>Data fields will appear on the downloaded excel r | report in the order they are lis |
|------------------------------------------|----------------------------------------------------------------------------------------------------|---------------------------------------------------------------------------------------------------|----------------------------------|
| Add Da                                   | ta                                                                                                    | Report Selections                                                                                 | clear all                        |
|                                          | Student and Class Information 🔶                                                                                                 | Student and Class Information                                                                     | on edit 🗶 🕯                      |
| UUU                                      | Assessment Performance                                                                                                    | Class name<br>INFORMATION<br>CLASS Class name<br>Course product                                   |                                  |
|                                          | Pie Progress                                                                                                    | Pie Progress<br>Pie progress at end of report                                                     | edit 🗶                           |
| Ę                                        | Standards                                                                                                    | DETAIL Course Progress           PROGRESS Progress (%)                                            |                                  |
| -                                        | Assignments                                                                                                    | Time and Topic                                                                                    | edit 🗙                           |
|                                          | Gradebook                                                                                                    | BREAKDOWN Weekly<br>TIME & TOPIC Time spent in ALEKS<br>Number of topics learned                  |                                  |
| E                                        | Time and Topic                                                                                                    | 0                                                                                                 |                                  |

## Step 2: Review and Save

|               | STEP 2. Review and Save                                                                                                   | 1. Create Template    | 2. Review | v and Save 3. Schedule Report |
|---------------|----------------------------------------------------------------------------------------------------|-----------------------|-----------|-------------------------------|
| Revie<br>make | w your selected options and click <b>Save</b> . If you need<br>changes or add additional reports, click <b>Previous</b> ! | d to<br><b>Step</b> . | Cancel    | Previous Step Save            |

## Step 3: Schedule the Report

1. Under Scheduling Options, select the day and recurrence of your report.

**Note:** We recommend a weekly recurring report delivered on Saturdays so that any time utilized on Friday can be considered. Grades can be entered Monday for the previous week.

2. Select the classes to be included in your report and select the **Type of Data** you wish to include. Once completed, click **Schedule Report**.

| s Optior<br>Select | S<br>Classes           |                                       |            |
|--------------------|------------------------|---------------------------------------|------------|
|                    | Class Name             | Course Product                        | End Date   |
|                    | Math 117 (29 students) | Middle School Math Course 1 /<br>LV 6 | 12/08/2017 |
|                    | Math 119 (32 students) | Middle School Math Course 2           | 12/08/2017 |
|                    | Math 120 (33 students) | Middle School Math Course 3           | 12/08/2017 |

| Cancel | Schedule Report |
|--------|-----------------|
|--------|-----------------|

**3.** You will receive a notification when the report has been completed.

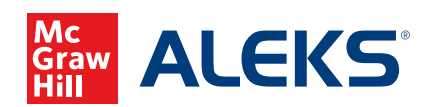